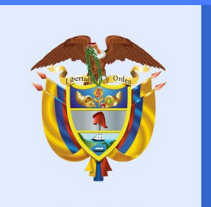

### La vivienda y el agua son de todos

Minvivienda

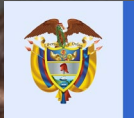

La vivienda y el agua Minvivienda son de todos

## SISTEMA DE INVERSIONES EN AGUA POTABLE Y SANEAMIENTO BÁSICO -SINAS

Viceministerio de Agua y Saneamiento Básico Dirección de Desarrollo Sectorial Grupo de Política Sectorial 2019

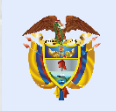

La vivienda y el agua Minvivienda son de todos

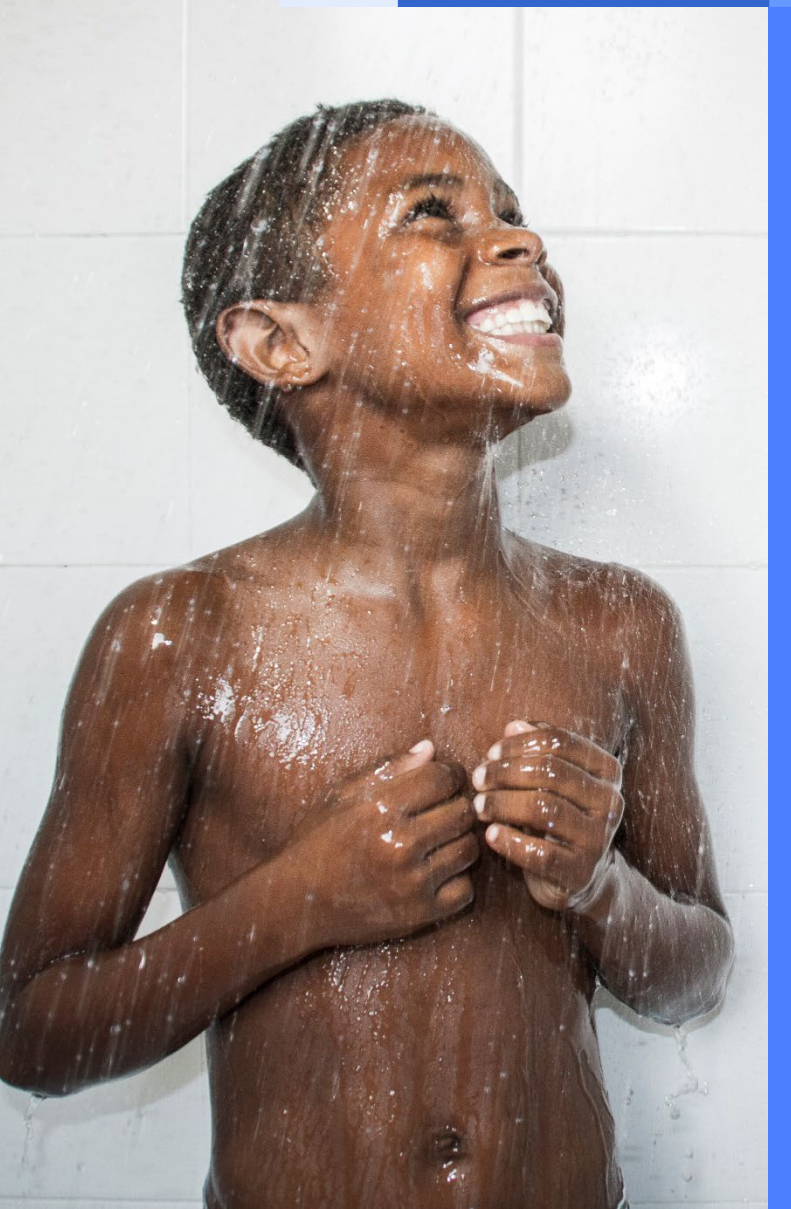

### **Capacitación Virtual SINAS**

Módulo Planeación Estratégica

Gestionar Iniciativas de Proyectos de Inversión - Iniciativas

### **Campos requeridos**

El Sistema mostrará campos dentro de los formularios que son de diligenciamiento obligatorio. Se visualizan con el siguiente icono Estos campos son requeridos para que cada consulta se visualice en la zona de resultados del sistema

| ¿La iniciativa cuenta con estudios?             | Año*                                            |
|-------------------------------------------------|-------------------------------------------------|
| .::Seleccione::.                                | .::Seleccione::.                                |
| Filtrar por valor 📕                             |                                                 |
| Valor total estimado de la iniciativa (de de) * | Valor total estimado de la iniciativa (Hasta) * |
|                                                 |                                                 |

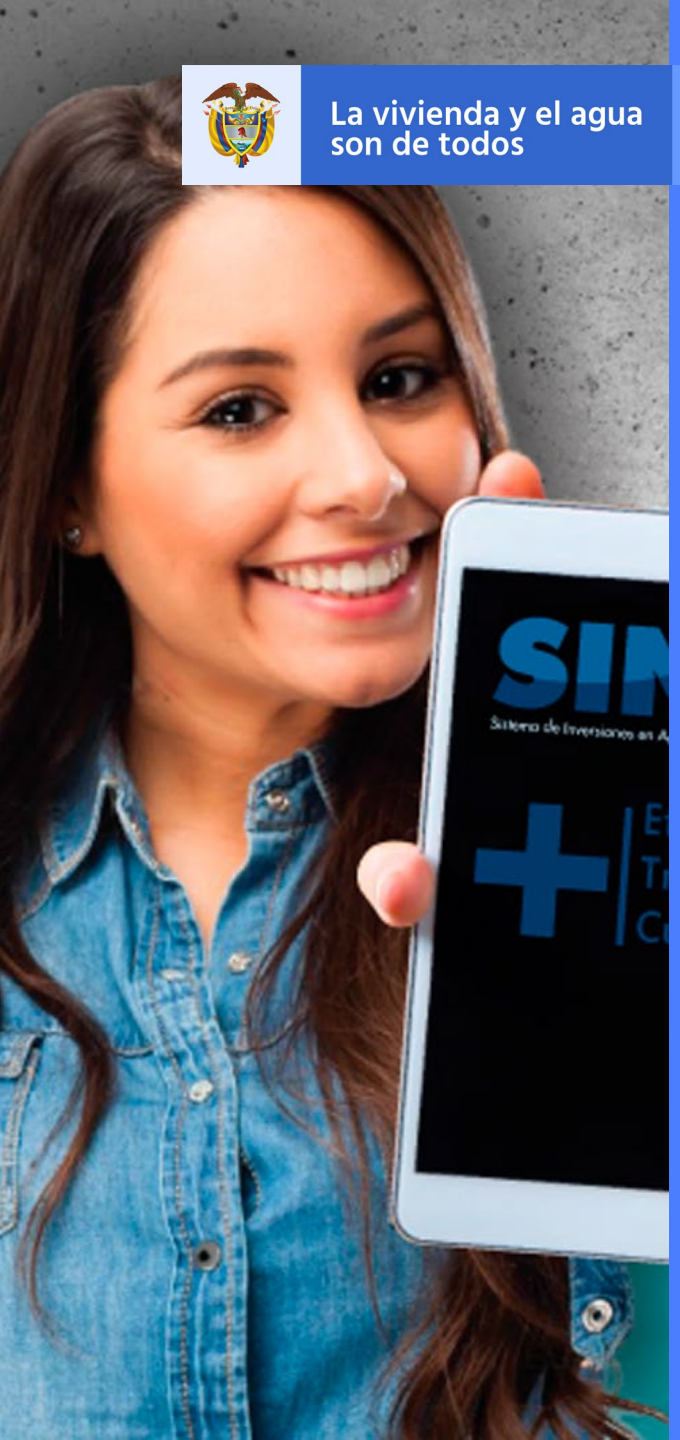

Minvivienda

### Gestionar Iniciativas de proyectos de Inversión – Iniciativas

**Crear Iniciativa** 

En este módulo se gestionarán y administrarán las iniciativas por parte de los entes territoriales, gestores PDA y usuario interno (para poder relacionar los proyectos que ya se encuentran en la base de datos de SIGEVAS a una iniciativa), las iniciativas podrán ser editadas y desactivadas únicamente si el perfil autenticado coincide con el Departamento y Municipio del usuario que realizó la creación de la iniciativa, en caso del usuario interno, este podrá editar y desactivar únicamente las que fueron creadas con ese perfil, para ingresar debe ir al menú principal y dar clic en el ítem :

Planeación Estratégica > Gestionar Iniciativas de proyectos de Inversión > Agregar Iniciativa

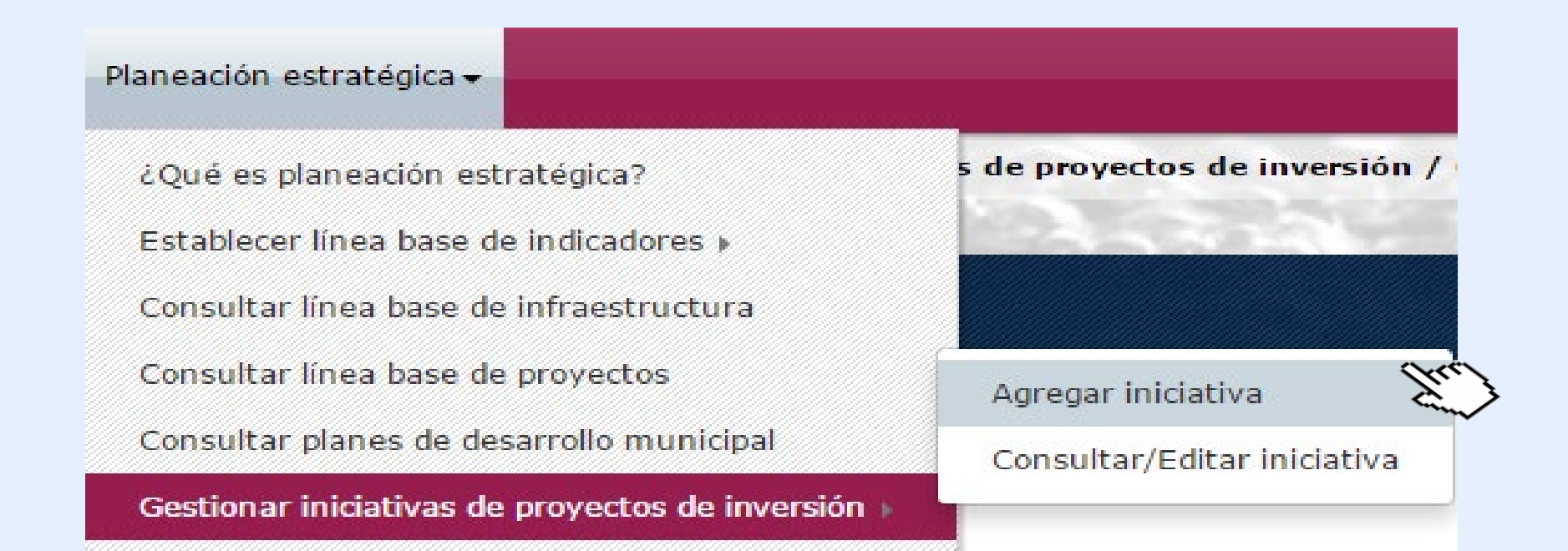

### Al ingresar al módulo de crear o agregar una iniciativa el sistema despliega una ventana emergente con un formulario que el usuario diligencia según sea requerida la información.

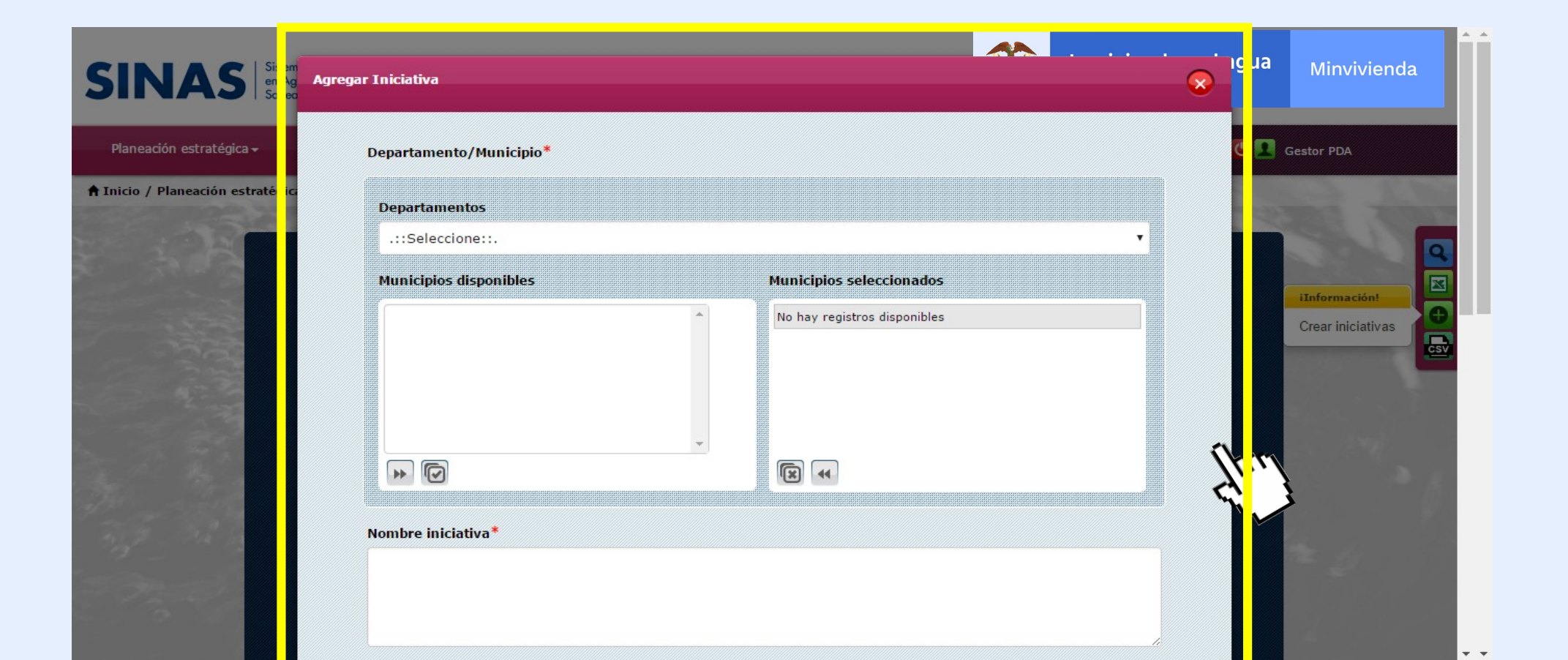

| .::Seleccione::.                                                                                                    |                                                                                                    |                                                                                                    | • |
|----------------------------------------------------------------------------------------------------|----------------------------------------------------------------------------------------------------|----------------------------------------------------------------------------------------------------|---|
| Municipios disponibles                                                                                                    | Municipios sele                                                                                                    | Municipios seleccionados<br>No hay registros disponibles                                                          |   |
| •                                                                                                    |                                                                                                    |                                                                                                    |   |
| ombre iniciativa*                                                                                                    |                                                                                                    |                                                                                                    |   |
| Advertencia: Luego de guardar este<br>escripción iniciativa*                                                                                                    | e campo no podrá ser modificado, en caso de error de                                                                                                    | esactivar y crear uno nuevo                                                                                       |   |
| Advertencia: Luego de guardar este<br>Pescripción iniciativa*                                                                                                    | e campo no podrá ser modificado, en caso de error de                                                                                                    | esactivar y crear uno nuevo                                                                                       |   |
| Advertencia: Luego de guardar este<br>Pescripción iniciativa*                                                                                                    | e campo no podrá ser modificado, en caso de error de<br>Componente PDA <sup>®</sup>                                                                                                    | esactivar y crear uno nuevo<br>Zona*                                                                              |   |
| Advertencia: Luego de guardar este<br>escripción iniciativa*<br>ervicios*<br>ACUEDUCTO<br>ALCANTARILLADO<br>ASEO                                                                                                    | Componente PDA<br>ASEGURAMIENTO<br>INFRAESTRUCTURA<br>AMBIENTAL<br>GESTION DE RIESGO SECTORIAL                                                                                                    | esactivar y crear uno nuevo<br>Zona*<br>Regional<br>Rural<br>Urbana                                               |   |
| Advertencia: Luego de guardar este<br>rescripción iniciativa*<br>ervicios*<br>ACUEDUCTO<br>ALCANTARILLADO<br>ASEO                                                                                                    | campo no podrá ser modificado, en caso de error de<br>Componente PDA*<br>ASEGURAMIENTO<br>INFRAESTRUCTURA<br>AMBIENTAL<br>GESTION DE RIESGO SECTORIAL<br>Para seleccionar varias opciones, mantenga oprimico                                                   | esactivar y crear uno nuevo<br>Zona*<br>Regional<br>Rural<br>Urbana                                               |   |
| Advertencia: Luego de guardar este<br>escripción iniciativa*<br>ervicios*<br>AcUEDUCTO<br>ACUEDUCTO<br>ACUEDU | Componente PDA<br>ASEGURAMIENTO<br>INFRAESTRUCTURA<br>AMBIENTAL<br>GESTION DE RIESGO SECTORIAL<br>Para seleccionar varias opciones, mantenga oprimica<br>2La iniciativa cuenta con estudiosi                                                                   | esactivar y crear uno nuevo<br>Zona*<br>Regional<br>Rural<br>Urbana<br>ta la tecla "Ctrl"                         |   |
| Advertencia: Luego de guardar este<br>rescripción iniciativa*<br>ervicios*<br>ACUEDUCTO<br>ACUEDUCTO<br>ACANTARILLADO<br>ASEO<br>ipo de inversión*<br>.::Seleccione::.                                                                                                    | Componente PDA* ASEGURAMIENTO INFRAESTRUCTURA AMBIENTAL GESTION DE RIESGO SECTORIAL Para seleccionar varias opciones, mantenga oprimica ¿La iniciativa cuenta con estudios: .::Seleccione::.                                                                   | esactivar y crear uno nuevo<br>Zona<br>Regional<br>Rural<br>Urbana<br>Ia la tecla "Ctrl"                          |   |
| Advertencia: Luego de guardar este<br>escripción iniciativa*<br>ervicios*<br>ACUEDUCTO<br>ALCANTARILLADO<br>ISEO<br>ipo de inversión*<br>.::Seleccione::.<br>ndicadores sectoriales*                                                                                                    | Componente PDA<br>ASEGURAMIENTO<br>INFRAESTRUCTURA<br>AMBIENTAL<br>GESTION DE RIESGO SECTORIAL<br>Para seleccionar varias opciones, mantenga oprimica<br>¿La iniciativa cuenta con estudios:<br>.::Seleccione::.<br>Valor total aproximado de la<br>iniciativa | zona<br>Regional<br>Rural<br>Urbana<br><i>ia la tecla "Ctrl"</i><br>¿La iniciativa cuenta con rec<br>financieros? |   |

Guardar

### Formulario para crear una iniciativa

#### **Seleccionar Departamento y**

**Municipio:** únicamente aparecerán en las listas los que se encuentren relacionados al usuario autenticado.

**Campo nombre iniciativa:** Se debe diligenciar el nombre de la iniciativa que se va a crear.

**Campo código proyecto SIGEVAS:** se debe ingresar el código del proyecto al cual se quiere asociar la iniciativa, esta acción se visualizará únicamente si el usuario autenticado es un usuario interno.

**Botón precargar:** precarga la información de Departamento, Municipio, servicio y zona que se relaciona con la iniciativa, este botón únicamente se visualizará si el usuario autenticado es un usuario interno.

| Departamentos                                                                                                    |                                                                                                    |                                                                                                    |
|----------------------------------------------------------------------------------------------------|----------------------------------------------------------------------------------------------------|----------------------------------------------------------------------------------------------------|
| .::Seleccione::.                                                                                                    |                                                                                                    |                                                                                                    |
|                                                                                                    |                                                                                                    |                                                                                                    |
| Municipios disponibles                                                                                                    | Municipios seleo                                                                                                    | cionados                                                                                                    |
|                                                                                                    |                                                                                                    | нариника                                                                                                    |
|                                                                                                    |                                                                                                    |                                                                                                    |
|                                                                                                    |                                                                                                    |                                                                                                    |
| 🚺 Advertencia: Luego de guardar este                                                                                                    | e campo no podrá ser modificado, en caso de error des                                                                                                    | activar y crear uno nuevo                                                                                                    |
| Advertencia: Luego de guardar este Descripción iniciativa* Servicios*                                                                                                    | e campo no podrá ser modificado, en caso de error des<br>componente PDA*                                                                                                    | activar y crear uno nuevo<br>Zona                                                                                                    |
| Advertencia: Luego de guardar este Descripción iniciativa  Servicios  ACUEDUCTO ALCANTARILLADO ASEO                                                                                                    | compo no podrá ser modificado, en caso de error des<br>Componente PDA<br>ASEGURAMIENTO<br>INFRAESTRUCTURA<br>AMELENTAL<br>GESTION DE RIESGO SECTORIAL                                                                                                    | activar y crear uno nuevo<br>Zona*<br>Regional<br>Rural<br>Urbana                                                                      |
| Advertencia: Luego de guardar este<br>Descripción iniciativa*<br>Servicios*<br>ACUEDUCTO<br>ALCANTARILLADO<br>ASEO                                                                                                    | compo no podrá ser modificado, en caso de error des<br><b>Componente PDA*</b><br>ASEGURAMIENTO<br>INFRATEL<br>GESTION DE RIESGO SECTORIAL<br>Fara seleccionar varias opciones, mantenga oprimidi                                                                                                    | activar y crear uno nuevo<br>Zona*<br>Regional<br>Rural<br>Urbana                                                                      |
| Advertencia: Luego de guardar este<br>Descripción iniciativa*<br>Servicios*<br>ACUEDUCTO<br>ALCANTANILLADO<br>ASETO                                                                                                    | campo no podrá ser modificado, en caso de error des<br>Componente PDA*<br>ASEGURAMIENTO<br>INFRASTRUCTURA<br>AMBIENTAL<br>GESTION DE RIESGO SECTORIAL<br>Para seleccionar varias opciones, mantenga oprimidi<br>¿La iniciativa cuenta con estudios?                                                                                                    | activar y crear uno nuevo<br>Zona<br>Reginal<br>Rurbana<br>I la tecta "Ctrt"                                                           |
| Advertencia: Luego de guardar este<br>Descripción iniciativa*<br>Servicios*<br>ACUEDUCTO<br>ALCANTARILLADO<br>ASEO                                                                                                    | campo no podrá ser modificado, en caso de error des<br>Componente PDA*<br>ASEGURAMIENTO<br>INFRUESTRUCURA<br>AGESTION DE RIESGO SECTORIAL<br>Plara seleccionar varias opciones, mantenga oprimida<br>Ela iniciativa cuenta con estudios?<br>ISE eleccione ::                                                                                                    | activar y crear uno nuevo<br>Zona<br>Regional<br>Rural<br>Urbana<br>I la tecla "Ctr/"                                                  |
| Advertencia: Luego de guardar este Descripción iniciativa*  Servicios* ACUEDUCTO ALCANTARILLADO ASEO  Tipo de inversión* .::Seleccione::. Indicadores sectoriales*                                                                 | Componente PDA<br>ASEGURAMIENTO<br>INFRAESTRUCTURA<br>AMBIENTAL<br>GESTION DE RIESGO SECTORIAL<br>¿La iniciativa cuenta con estudios?<br>.::Seleccione:<br>Valor tota la proximado de la<br>iniciativa                                                                                                    | activar y crear uno nuevo<br>Zona<br>Regional<br>Rural<br>Urbana<br>Is tecla "Ctri"<br>La iniciativa cuenta con recurs<br>financieros? |
| Advertencia: Luego de guardar este<br>Descripción iniciativa *<br>Servicios*<br>ACUEDUCTO<br>ALCANTARILLADO<br>ASEO<br>Tipo de inversión*<br>.::Seleccione::.<br>Indicadores sectoriales*<br>Cobertura<br>Calidad<br>ASEOURAMIENTO | Componente PDA*  Componente PDA*  Assecuration of the second second seco | Zona         Regional<br>Rural<br>Urbana <i>it tecla "Ctri" it tecla "Ctri" it tecla "Ctri" it tecla "Ctri" it tecla "Ctri"</i>        |

# **Campo descripción iniciativa:** Se debe ingresar una breve descripción de la iniciativa que se desea crear.

**Campo servicios:** se debe seleccionar el o los servicios que se relacionen con la iniciativa que se desea crear.

**Campo actividades:** en este campo se debe seleccionar la actividad según el o los servicios seleccionados en el campo anterior, este campo se visualizará únicamente si el usuario autenticado es un usuario externo de ente territorial. **Campo componente PDA:** en este campo se debe seleccionar el componente PDA que se relaciona con la iniciativa que se desea crear, este campo únicamente se visualizará si el usuario autenticado es un usuario externo gestor PDA.

**Campo zona:** se debe seleccionar la o las zonas que se relaciona con la iniciativa que se desea crear.

**Campo tipo de inversión:** se debe seleccionar el tipo de inversión relacionado con la iniciativa que se desea crear

| Departamentos                                                                                                    |                                                                                                    |                                                                                                    |  |
|----------------------------------------------------------------------------------------------------|----------------------------------------------------------------------------------------------------|----------------------------------------------------------------------------------------------------|--|
| .::Seleccione::.                                                                                                    |                                                                                                    | Ŧ                                                                                                    |  |
| Municipios disponibles                                                                                                    | Municipios sel                                                                                                    | eccionados                                                                                                    |  |
|                                                                                                    | • No hay registro                                                                                                    | No hay registros disponibles                                                                                                    |  |
| • •                                                                                                    | -<br>(R) (4)                                                                                                    |                                                                                                    |  |
|                                                                                                    |                                                                                                    |                                                                                                    |  |
| Advertencia: Luego de guardar este<br>Descripción iniciativa*<br>Servicios*<br>ACUEDUCTO<br>ALCANTARILLADO<br>ASEO                                                                      | campo no podrá ser modificado, en caso de error d<br>Componente PDA*<br>ASEGURAMIENTO<br>INFRAESTRUCTURA<br>AMELENTAL<br>GESTION DE RIESGO SECTORIAL                                                                                                    | essectivar y crear uno nuevo<br>Zona*<br>Regional<br>Rural<br>Urbana                                                                                  |  |
| Advertencia: Luego de guardar esta<br>Descripción iniciativa*<br>Servicios*<br>ACUEDUCTO<br>ACCATTARILIADO<br>ASEO                                                                      | campo no podrá ser modificado, en caso de error d<br>Componente PDA*<br>ASEGURAMIENTO<br>INFRAESTRUCTURA<br>AMELENTAL<br>GESTION DE RIESGO SECTORIAL<br>Fura sedeccionar varias opciones, mantenga oprimi                                                     | essectivar y crear uno nuevo<br>Zona*<br>Rogional<br>Rural<br>Urbana<br>da la tecla "Ctrr"                                                            |  |
| Advertencia: Luego de guardar esta<br>Descripción iniciativa<br>Servicios<br>ACUEDUCTO<br>ALCANTARILLADO<br>ASEO                                                                        | Componente PDA*<br>ASEGURAMIENTO<br>INFRAESTRUCTURA<br>AMELENTAL<br>GESTION DE RIESGO SECTORIAL                                                                                                    | eeactivar y crear uno nuevo<br>Zona<br>Rogional<br>Rural<br>Urbana<br>da la tecta "Ctrt"                                                              |  |
| Advertencia: Luego de guardar este<br>Descripción iniciativa*<br>Servicios*<br>ACUEDUCTO<br>ALCANTARILADO<br>ASEO                                                                       | Componente PDA*<br>Componente PDA*<br>AFRAESTRUCTURA<br>AMELENTAL<br>GESTION DE RIESGO SECTORIAL<br>Para seleccionar varias opciones, mantanga oprimi<br>¿La iniciativa cuenta con estudios<br>* :::Seleccione::.                                             | eeactivar y crear uno nuevo<br>Zona<br>Regional<br>Urbana<br>da la tecla "Ctar"<br>?                                                                  |  |
| Advertencia: Luego de guardar est<br>Descripción iniciativa*<br>Servicios*<br>ACUEDUCTO<br>ALCANTARILLADO<br>ASEO<br>Tipo de inversión*<br>.::Seleccione::.<br>Indicadores sectoriales* | campo no podrá ser modificado, en caso de error d<br>Componente PDA*<br>ASEGURAMIENTO<br>INFRAESTRUCTURA<br>AMELETVAL<br>GESTION DE RIESGO SECTORIAL<br>Cla iniciativa cuenta con estudios<br>:::Seleccione::.<br>Valor total aproximado de la<br>iniciativa* | eesctivar y crear uno nuevo<br>Zona*<br>Regional<br>Rural<br>Urbana<br>da la tecta "Ctr"<br>?*<br>¿La iniciativa cuenta con recursos<br>financieros?* |  |

Campo ¿la iniciativa cuenta con estudios?: en este campo se debe seleccionar si la iniciativa cuenta con estudios o no, en caso de seleccionar SI, mostrara los siguientes campos relacionados:

Estado del estudio: debe seleccionar el estado en el que se encuentra el estudio de la iniciativa que se desea crear.

Fecha del estudio más reciente: debe ingresar la fecha en la que se realizó el último estudio de la iniciativa que se desea crear. **Campo componente PDA:** en este campo se debe seleccionar el componente PDA que se relaciona con la iniciativa que se desea crear, este campo únicamente se visualizará si el usuario autenticado es un usuario externo gestor PDA.

**Campo zona:** se debe seleccionar la o las zonas que se relaciona con la iniciativa que se desea crear.

**Campo tipo de inversión:** se debe seleccionar el tipo de inversión relacionado con la iniciativa que se desea crear

| Departamentos<br>.::Seleccione::.<br>Municipios disponibles<br>                                                                                 | No hay registr                                                                                                    | ileccionados<br>os disponibles                                      |                 |
|----------------------------------------------------------------------------------------------------|----------------------------------------------------------------------------------------------------|---------------------------------------------------------------------|-----------------|
| :::Seleccione::.      Municipios disponibles      Image: Seleccione::.      Nombre iniciativa*      Advertencia: Luego de guardar este campo no | No hay registr                                                                                                    | Jeccionados<br>os disponibles                                       |                 |
| Municipios disponibles                                                                                                    | No hay registr                                                                                                    | <b>Jeccionados</b><br>os disponibles                                |                 |
| Nombre iniciativa*                                                                                                    | No hay registr                                                                                                    | os disponibles                                                      |                 |
| Nombre iniciativa*                                                                                                    |                                                                                                    |                                                                     |                 |
| Nombre iniciativa*<br>Advertencia: Luego de guardar este campo no                                                                               |                                                                                                    |                                                                     |                 |
| Servicios c<br>ACUEDUCTO<br>ALCANTARILLADO<br>ASEO                                                                                              | o podrá ser modificado, en caso de error<br><b>Componente PDA</b><br>ASEGURANIENTO<br>INFRAESTRUCTURA<br>AMEIENTA | desactivar y oner uno nuevo<br>Zona*<br>Regional<br>Rural<br>Urbana |                 |
| Para sele                                                                                                    | GESTION DE RIESGO SECTORIAL                                                                                       | nida la tecla "Ctrl"                                                |                 |
| Tipo de inversión* é                                                                                                    | La iniciativa cuenta con estudio                                                                                  | is?*                                                                |                 |
| .::Seleccione::. •                                                                                                    | .::Seleccione::.                                                                                                  | •                                                                   |                 |
| Indicadores sectoriales* V                                                                                                    | /alor total aproximado de la<br>niciativa*                                                                        | ¿La iniciativa cue<br>financieros?*                                 | nta con recurso |
| Cobertura<br>Calidad<br>Continuidad<br>ASEGURAMIENTO                                                                                            |                                                                                                    | .::Seleccione::.                                                    |                 |

#### Campo ¿la iniciativa cuenta con estudios?:

en este campo se debe seleccionar si la iniciativa cuenta con estudios o no, en caso de seleccionar SI, mostrara los siguientes campos relacionados:

**Estado del estudio:** debe seleccionar el estado en el que se encuentra el estudio de la iniciativa que se desea crear.

## **Fecha del estudio más reciente:** debe ingresar la fecha en la que se realizó el último estudio de la iniciativa que se desea crear.

**Código SECOP:** se debe ingresar el código SECOP de la contratación para realizar los estudios de la iniciativa que se desea crear.

Valor aproximado del estudio: se debe ingresar el costo aproximado del estudio realizado para la iniciativa que se desea crear.

#### Campo indicadores sectoriales:

debe seleccionar los indicadores sectoriales que se relacionan con la iniciativa que se desea crear.

Campo valor total aproximado de la iniciativa: debe ingresar el costo aproximado de la iniciativa que se desea crear.

### Campo ¿la iniciativa cuenta con recursos financieros?: debe

seleccionar si la iniciativa cuenta o no con recursos financieros, en caso de contar con recursos financieros, mostrará los siguientes campos:

| .::Seleccione::.                                                                                                    |                                                                                                    | •                                                                                                    |
|----------------------------------------------------------------------------------------------------|----------------------------------------------------------------------------------------------------|----------------------------------------------------------------------------------------------------|
| Municipios disponibles                                                                                                    | Municipios sela                                                                                                    | rionados                                                                                              |
|                                                                                                    | A No bay registros                                                                                                    | disponibles                                                                                           |
|                                                                                                    |                                                                                                    |                                                                                                    |
| •                                                                                                    | -<br>-                                                                                                    |                                                                                                    |
|                                                                                                    |                                                                                                    |                                                                                                    |
| Advertencia: Luego de guardar este e                                                                                                    | ampo no podră ser modificado, en caso de error de                                                                                                    | A<br>sactivar y crear uno nuevo                                                                       |
| Descripción iniciativa*                                                                                                    | ampo no podrá ser modificado, en caso de error de                                                                                                    | nactivar y crear uno nuevo                                                                            |
| Advertencia: Luego de guardar este a<br>Descripción iniciativa*<br>Servicios*                                                                                                    | ampo no podrá ser modificado, en caso de error de<br>Componente PDA*                                                                                                    | eactivar y crear uno nuevo<br>Zona*                                                                   |
| Advertencia: Lungo de guardar este o<br>Descripción iniciativa*<br>Servicios*<br>ACUEDUCTO<br>ALCANTARILLADO<br>ASEO                                                                       | componente PDA*<br>ASEGURANIENTO<br>INFRAESTRUCTURA<br>AMBIENTAL<br>GESTION DE RIESGO SECTORIAL                                                                                                    | sactivar y clear uno nuevo<br>Zona*<br>Regional<br>Rurai<br>Urbana                                    |
| Advertencia: Luego de guardar este e<br>Descripción iniciativa*<br>Servicios*<br>ACUEDUCTO<br>ASEO                                                                                         | ampo no podrá ser modificado, en caso de error de<br>Componente PDA<br>ASEGURAMIENTO<br>INFRAESTRUCTURA<br>AMBIENTAL<br>GESTION DE RIESGO SECTORIAL<br>Para seleccionar varias opciones, mantenga oprimida | nactivar y crear uno nuevo<br>Zona*<br>Regional<br>Rural<br>Urbana                                    |
| Advertencia: Luego de guardar este o<br>Descripción iniciativa*<br>Servicios*<br>ACUEDUCTO<br>ALCANTARILLADO<br>ASEO                                                                       | componente PDA*<br>AsEGURAMIENTO<br>INFRAESTRUCTURA<br>AMBIENTAL<br>GESTION DE RIESGO SECTORIAL<br>Para seleccionar varias opciones, mantenga oprimida<br>2La iniciativa cuenta con estudios?              | nactivar y crear uno nuevo<br>Zona<br>Regional<br>Rural<br>Urbana                                     |
| Advertencia: Luego de guardar este o<br>Descripción iniciativa*<br>Servicios*<br>ACUEDUCTO<br>ALCANTARILLADO<br>ASEO<br>Tipo de inversión*<br>.::Seleccione::.                             | Componente PDA*<br>ASEGURAMIENTO<br>INFRAESTRUCTURA<br>AMBIENTAL<br>GESTION DE RIESGO SECTORIAL<br>Para seleccionar varias opciones, mantenga oprimida<br>¿La iniciativa cuenta con estudios?              | sectivar y crear uno nuevo<br>Zona<br>Regional<br>Rural<br>Urbana                                     |
| Advertencie: Lungo de guardar este e<br>Descripción iniciativa*<br>Servicios*<br>ACUEDUCTO<br>ALCANTARILLADO<br>ASEO<br>Tipo de inversión*<br>.::Seleccione::.<br>Indicadores sectoriales* | Componente PDA<br>ASEGURAMIENTO<br>INFRAESTRUCTURA<br>AMBIENTAL<br>GESTION DE RIESGO SECTORIAL<br>2La iniciativa cuenta con estudios?<br>* .::Seleccione:<br>Valor total aproximado de la<br>iniciativa    | Regional<br>Rural<br>Urbana<br>A la fecla "Ctrt"<br>La iniciativa cuenta con recursos<br>financieros? |

Y si se seleccionó **NO**, mostrará el siguiente campo:

**Fecha en que tendrá los estudios:** debe ingresar la fecha en la que planea tener finalizados los estudios de la iniciativa que desea crear.

#### Fuente de financiación: debe seleccionar la fuente de financiación de la iniciativa que desea crear.

**Entidad:** debe seleccionar la entidad a la que pertenece la fuente de financiación seleccionada para la iniciativa que se desea crear.

Valor fuente de financiación: se debe ingresar el valor de la fuente de financiación asignada a la iniciativa que se desea crear.

**Botón agregar fuente de financiación:** agrega en un cuadro de resultados la información ingresada en los campos fuente de financiación, entidad y valor, se permite el ingreso de varias fuentes de financiación, sin embargo si la sumatoria de los valores de las fuentes de financiación ingresadas supera el valor ingresado en el campo valor aproximado de la iniciativa, este mostrará un mensaje y no permitirá el ingreso de la fuente de financiación seleccionada.

Agregar Fuente de Financiacion

| Eliminar | Fuente de financiación | Entidad | Valor  |
|----------|------------------------|---------|--------|
|          | RECURSOS CAR           | NACION  | 22.222 |

**Botón eliminar:** este botón se encuentra en el cuadro de resultados de las fuentes de financiación, este eliminará la fuente de financiación deseada.

Agregar Fuente de Financiacion

| Eliminar | Fuente de financiación | Entidad | Valor  |
|----------|------------------------|---------|--------|
|          | RECURSOS CAR           | NACION  | 22.222 |

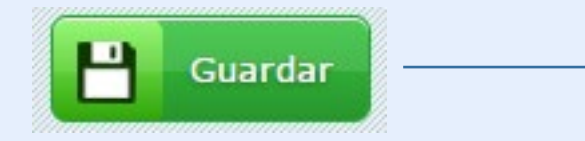

**Botón guardar:** este botón guardara la información ingresada en el formulario.

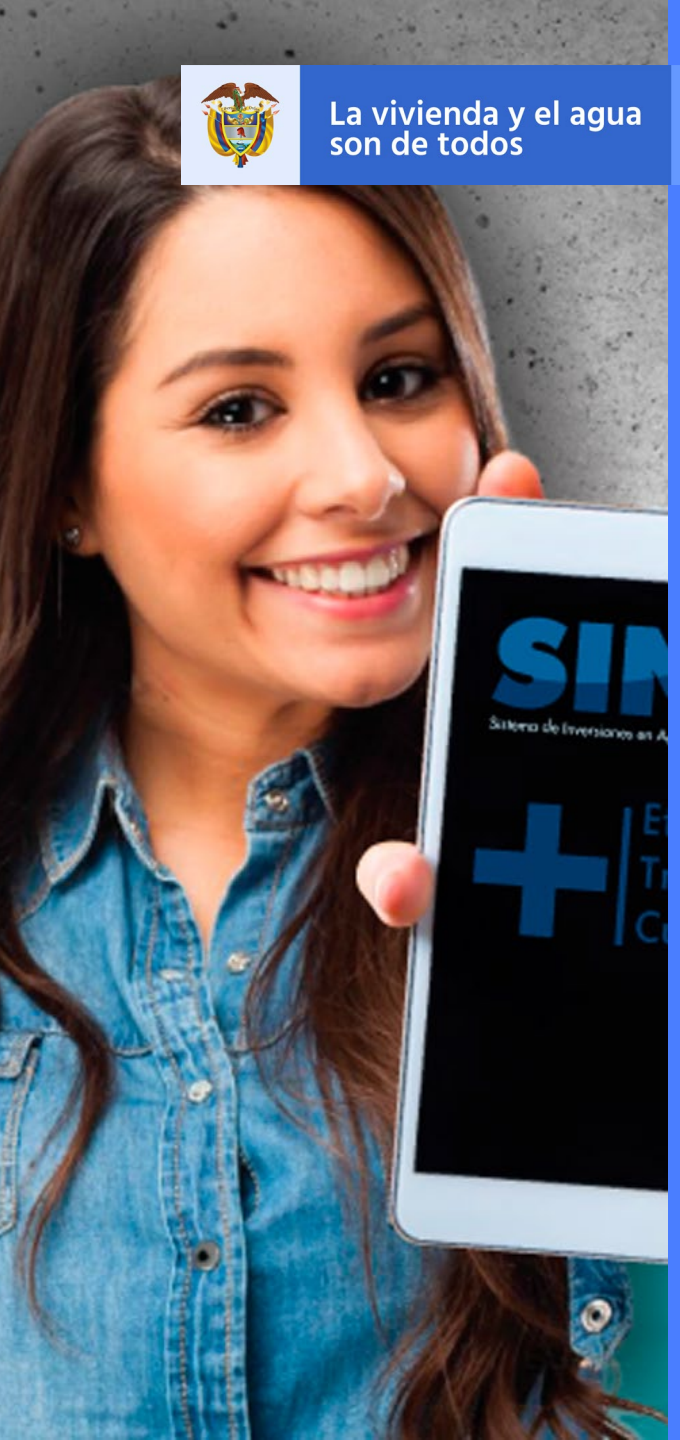

Minvivienda

### Gestionar Iniciativas de proyectos de Inversión – Iniciativas

**Consultar Iniciativa** 

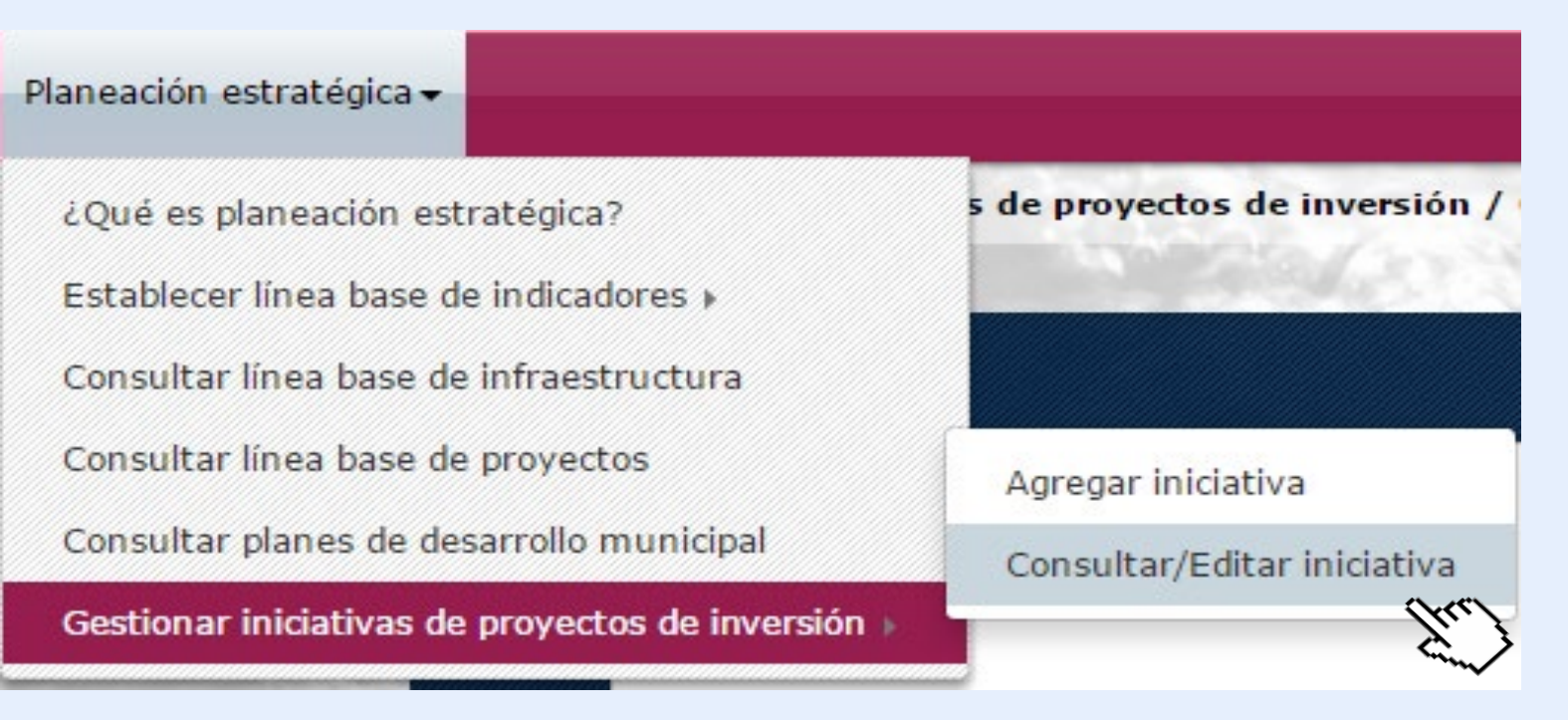

#### En este módulo se gestionarán y administrarán las iniciativas por parte de los entes territoriales, gestores PDA y

usuario interno (para poder relacionar los proyectos que ya se encuentran en la base de datos de SIGEVAS a una iniciativa), las iniciativas podrán ser editadas y desactivadas únicamente si el perfil autenticado coincide con el Departamento y Municipio del usuario que realizó la creación de la iniciativa, en caso del usuario interno, este podrá editar y desactivar únicamente las que fueron creadas con ese perfil, para ingresar debe ir al menú principal y dar clic en el ítem

#### Planeación Estratégica > Gestionar Iniciativas de proyectos de Inversión > Consultar / Editar Iniciativa

| ión estratégica <del>-</del> |                                                                                                    |                                                                     |                                             | C Gestor PDA     |
|------------------------------|----------------------------------------------------------------------------------------------------|---------------------------------------------------------------------|---------------------------------------------|------------------|
| Planeación estrat            | enica / Gestionar iniciativas de provectos de inversión / Consultar/                                                                        | /Editar iniciativa                                                  |                                             |                  |
|                              |                                                                                                    | Cast I and a lot of the                                             | 2 20 20 20                                  |                  |
|                              | Componente PDA                                                                                                    |                                                                     |                                             |                  |
| 195                          | ASEGURAMIENTO                                                                                                    |                                                                     |                                             | Informaciónt     |
|                              | AMBIENTAL<br>GESTION DE RIESGO SECTORIAL                                                                                                    |                                                                     |                                             | Crear iniciativa |
|                              | GESTION DE RESOU SECTORIAL                                                                                                    |                                                                     |                                             | and the second   |
| 1.500                        |                                                                                                    |                                                                     |                                             | and the second   |
| 202                          | ACUEDUCTO                                                                                                    | Regional                                                            |                                             |                  |
| C. William                   | ALCANTARILLADO<br>ASEO                                                                                                    | Rural<br>Urbana                                                     |                                             | 100 C            |
|                              |                                                                                                    |                                                                     |                                             |                  |
| 1000                         |                                                                                                    |                                                                     |                                             |                  |
|                              | Para seleccionar varias                                                                                                    | opciones, mantenga oprimida la tecta "Ctrl"                         |                                             |                  |
|                              | Departamento/Municipio                                                                                                    |                                                                     |                                             |                  |
|                              |                                                                                                    |                                                                     |                                             |                  |
|                              | .::Seleccione::.                                                                                                    |                                                                     | •                                           |                  |
| Sec. 1                       |                                                                                                    |                                                                     |                                             |                  |
| 1000.00                      | Prunicipios disponibles                                                                                                    | No hav registros disposibles                                        |                                             |                  |
|                              |                                                                                                    |                                                                     |                                             |                  |
|                              |                                                                                                    |                                                                     |                                             | 200              |
| 200                          |                                                                                                    |                                                                     |                                             | 1                |
|                              |                                                                                                    |                                                                     |                                             |                  |
| Contraction of the           |                                                                                                    | <b>(x</b> ) <b>44</b>                                               |                                             | Sec. 1.          |
| and a second                 |                                                                                                    |                                                                     |                                             | 62 -             |
| and the                      | ¿La iniciativa cuenta con estudios?                                                                                                    | Año*                                                                |                                             | and the second   |
|                              | .::Seleccione::.                                                                                                    | • .::Seleccione::.                                                  | •                                           |                  |
| al. St                       |                                                                                                    |                                                                     |                                             |                  |
|                              | Ethere was walked                                                                                                    |                                                                     |                                             | 20010            |
|                              | Filtrar por valor 🔳                                                                                                    |                                                                     |                                             |                  |
|                              | Filtrar por valor 📕<br>Valor total estimado de la iniciativa (desde) 🍍                                                                      | Valor total estimado de la inicia                                   | ativa (Hasta) =                             |                  |
|                              | Filtrar por valor 📕<br>Valor total estimado de la iniciativa (desde) 🍍                                                                      | Valor total estimado de la inici                                    | ativa (Hasta) *                             |                  |
|                              | Filtrar por valor 📕<br>Valor total estimado de la iniciativa (desde) *                                                                      | Valor total estimado de la inici                                    | ativa (Hasta) ·                             |                  |
|                              | Filtrar por valor 📕<br>Valor total estimado de la iniciativa (desde) *<br>La iniciativa cuenta con recursos financieros?                    | Valor total estimado de la inici                                    | Activo                                      |                  |
|                              | Filtrar por valor E<br>Valor total estimado de la iniciativa (desde) =<br>¿La iniciativa cuenta con recursos financieros?                   | Valor total estimado de la inici<br>Priorizada<br>Si ®No ©Todos     | ativa (Hasta) *<br>Activo<br>●Si ●No ©Todos |                  |
|                              | Filtrar por valor E<br>Valor total estimado de la iniciativa (desde)<br>¿La iniciativa cuenta con recursos financieros?<br>.::Seleccione::. | Valor total estimado de la inici<br>Priorizada<br>Si ®No ©Todos     | ativa (Hasta) ●<br>Activo<br>●Si ●No ©Todos |                  |
|                              | Filtrar por valor                                                                                                    | Valor total estimado de la inici<br>Priorizada<br>• Si • No O Todos | ativa (Hasta) ●<br>Activo<br>●Si ●No ©Todos |                  |

### Al ingresar el sistema despliega el siguiente formulario:

En "Establecer línea base de indicadores -Variables" se establecen las funcionalidades de (Crear, Consultar, Editar, Desactivar) Al ingresar al módulo de iniciativas se pueden observar los campos que servirán como filtros para realizar la consulta de las iniciativas.

Cuando se realice la consulta el sistema mostrará un cuadro de resultados con los registros coincidentes a los filtros seleccionados en los campos de la consulta.

Para consultar una Iniciativa debe:

**1.** Diligenciar los campos del formulario

2. Dar clic al botón

| Componente PDA<br>ASEGURAMIENTO<br>INFRAESTRUCTURA<br>AMBIENTAL<br>GESTION DE RIESGO SECTORIAL |                                                            |
|------------------------------------------------------------------------------------------------|------------------------------------------------------------|
| Servicios                                                                                      | Zonas                                                      |
| ACUEDUCTO<br>ALCANTARILLADO<br>ASEO                                                            | Regional<br>Rural<br>Urbana                                |
| raid.                                                                                          | seleccional varias opciones, mamenga oprimioana lecia. Cui |
| Departamento/Municipio                                                                         |                                                            |
| Departamentos                                                                                  |                                                            |
| .::Seleccione::.                                                                               | ▼ ■                                                        |
| Municipios disponibles                                                                         | Municipios seleccionados                                   |
|                                                                                                | ▲ No hay registros disponibles                             |

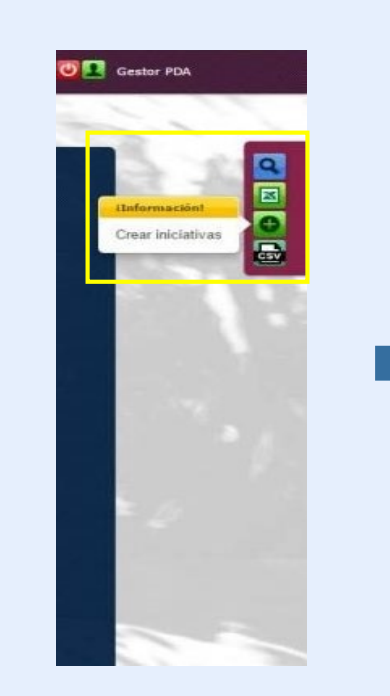

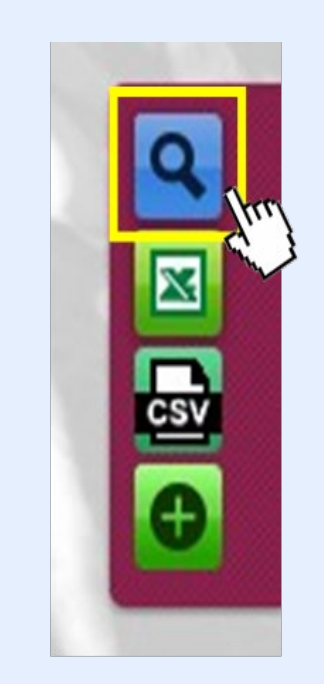

### Cuando se realice la consulta mostrará un cuadro de resultados con los registros coincidentes a los filtros seleccionados en los campos de la consulta.

| Acciones | Nombre                                 | Servicios      | Zonas    | Estudio | Valor total<br>aproximado<br>de la<br>iniciativa | RecursosFinancieros | Indicadores<br>sectoriales | Código<br>del<br>proyecto | Pr   |
|----------|----------------------------------------|----------------|----------|---------|--------------------------------------------------|---------------------|----------------------------|---------------------------|------|
| 1        | lola lativa da sastar                  | ALCANTARILLADO | Rural Ci |         | e: 100.000                                       | ci.                 | Cobertura                  |                           | No   |
|          | iniciativa de gestor                   | ASEO           | Rurai    | 31      | 123430                                           | 51                  | Continuidad                |                           | 140  |
| A .A     | Iniciativa de ente                     |                | Rural    | ci      | 12246                                            | ci                  | Calidad                    |                           | ei . |
|          | territorial(DesactivadaPorUsuario)_107 | ALCANTANELADO  | Ivorai   | 31      | 12040                                            | 5                   | Continuidad                |                           | SI   |
| 1        | lois intius de cestor 2                | ACUEDUCTO      | Rural    | No      | 122456                                           | No                  | Cobertura                  |                           | No   |
|          | Included on Anatol 7                   | ASEO           | Urbana   | 140     | 120400                                           | 110                 | Continuidad                |                           | 110  |
|          | lois intère de ante territorial ?      | ACUEDUCTO      | Lichana  | No      | 12345                                            | ei                  | Cobertura                  |                           | ei   |
|          |                                        | ALCANTARILLADO | orbana   | NO      | 12040                                            |                     | Continuidad                |                           |      |
|          |                                        |                | 144      | tr a    | ila 1 v                                          | de 5 🕨 👀            |                            |                           |      |

Al visualizar el resultado de la consulta, el sistema permite:

Seleccionar la información deseada para la consulta en los filtros del formulario.

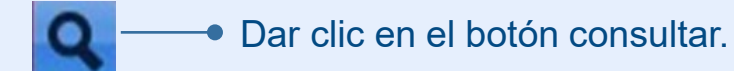

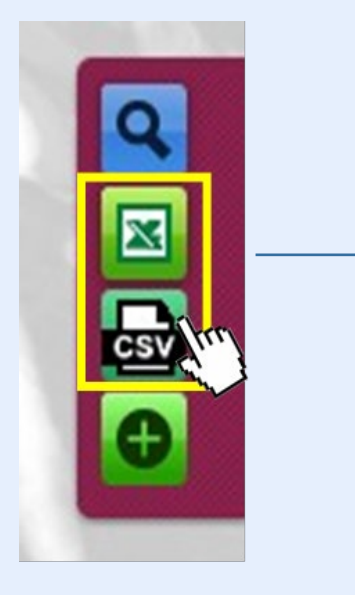

Si se desea exportar la información consultada, debe dar clic en el botón exportar que se encuentra en el panel lateral derecho del cuadrante medio, el cual exportará la información consultada en formato Excel (.xls), también puede exportar la información al formato CSV (.csv) dando clic en el botón.

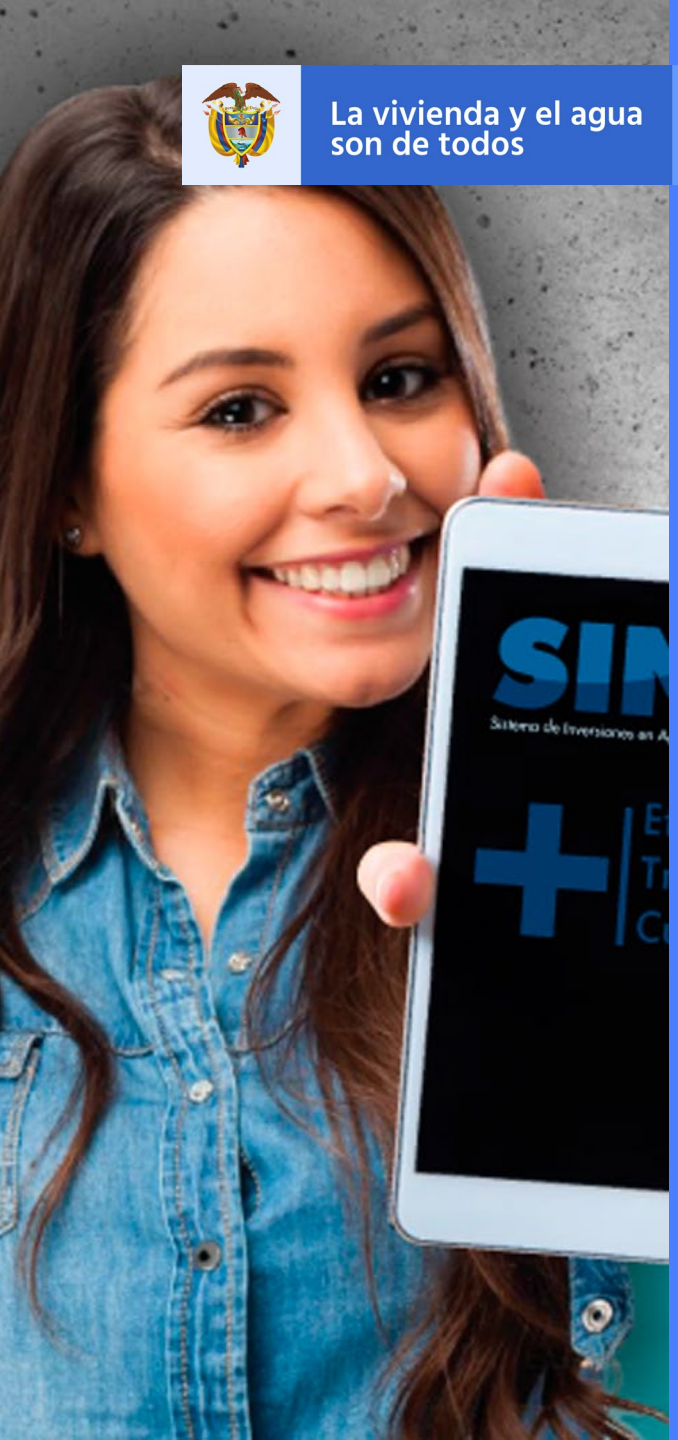

Minvivienda

### Gestionar Iniciativas de proyectos de Inversión – Iniciativas

**Editar Iniciativa** 

Para Editar una Iniciativa debe:

Diligenciar los campos del formulario

Q — Dar clic en el botón consultar.

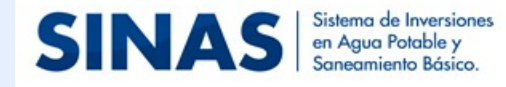

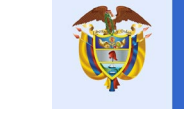

La vivienda y el agua son de todos

Minvivienda

Gestor PDA

#### Planeación estratégica 🗸

🕈 Inicio / Planeación estratégica / Gestionar iniciativas de proyectos de inversión / Consultar/Editar iniciativa

| ASEGURAMIENTO<br>INFRAESTRUCTURA         |                             | iInforma   |
|------------------------------------------|-----------------------------|------------|
| AMBIENTAL<br>GESTION DE RIESGO SECTORIAL |                             | Crear inic |
| Servicios                                | Zonas                       |            |
| ACUEDUCTO<br>ALCANTARILLADO              | Regional<br>Rural           |            |
| ACUEDUCTO<br>ALCANTARILLADO<br>ASEO      | Regional<br>Rural<br>Urbana |            |

Departamento/Municipio

Cuando se realice la consulta mostrará un cuadro de resultados con los registros coincidentes a los filtros seleccionados en los campos de la consulta.

| Acciones   | Ubicad       | ión         | Nombre               | Servicios | Zonas | čCur<br>co<br>estuc |
|------------|--------------|-------------|----------------------|-----------|-------|---------------------|
|            | Departamento | Municipio   |                      |           |       |                     |
|            | HUILA        | ACEVEDO     |                      |           |       |                     |
|            | HUILA        | AGRADO      |                      |           |       |                     |
|            | HUILA        | ALGECIRAS   | Iniciativa de gestor | ASEO      | Rural | Sí                  |
| [kn]       | HUILA        | CAMPOALEGRE |                      |           |       |                     |
| L'and Line | HUILA        | ELÍAS       |                      |           |       |                     |
|            | HUILA        | GUADALUPE   |                      |           |       |                     |

Cada uno de los registros que aparezcan en el cuadro de resultado tendrá en el panel lateral izquierdo el botón de editar, al dar clic en el botón, se mostrará una ventana emergente con el formulario de edición de cada iniciativa. Sin embargo no todos los campos estarán habilitados para la edición.

| tenetopies seleccionandos            Importanemente         Importanemente           NGLA         Castono na college           endres insiciativas "         Castono na college           School and Castono na college         Castono na college           School and Castono na college         Castono na college           School and Castono na college         Castono na college           School and Castono na college         Castono na college           School and Castono na college         Castono na college           School and Castono na college         Castono na college           School and Castono na college         Castono na college           School and Castono na college         School and Castono na college           School and Castono na college         School and Castono na college           School and Castono na college         School and Castono na college           School and Castono na college         School and Castono na college           School and Castono na college         School and Castono na college           School and Castono na college         School and college           School and college         School and college           School and college         School and college           School and college         School and college           School and college         School and college           <                                                                                                    | and a month of these includes a       |                                                                                                    |                                      |
|----------------------------------------------------------------------------------------------------|---------------------------------------|----------------------------------------------------------------------------------------------------|--------------------------------------|
| Table definition settime         Terminal State State Stat                                                                                                    | partaneos la/Municipio*               |                                                                                                    |                                      |
| Departmenter     Huminiquites       NUCLA     CAMPOLILISCIE       NUCLA     CLAMPOLILISCIE       CAMPOLILISCIE     CLAMPOLILISCIE       CAMPOLILISCIE     CLAMPOLILISCIE       Advancementer Lange de gester     Camponente de server deschaters y over and nerver       Advancementer Lange de gester     Camponente PDA*       Advancementer Lange de gester     Camponente PDA*       Advancementer Lange de gester     Camponente PDA*       Advancementer Lange de gester     Region al<br>Advancementer Lange de gester       Advancementer Lange de gester     Camponente PDA*       Region al<br>Control COC     Region al<br>Advancementer de gester       Region al<br>Control COC     Region al<br>Advancementer com evaluation P*       Value Resconder PDA*     Zoma*       Region al<br>Control COC     Region al<br>Control COC       Region al<br>Control COC     Region al<br>Control COC       Region al<br>Control COC     Region al<br>Control COC       Region al<br>Control COC     Si       Region al<br>Control COC     Si       Region al<br>Control COC     Si       Region al<br>Control COC     Si       Region al<br>Control COC     Si       Region al<br>Control COC     Si       Region al<br>Control COC     Si       Region al<br>Control Control Com     Si       Si     Si       Regins al C                                                                                                    | tunicipios seleccionados              |                                                                                                    |                                      |
| MELA     CAMPOLALISERE<br>BLSS<br>CULOCALISEE       exclore inklastics"<br>(addition do gettir"       exclore inklastics"<br>(addition do gettir"       exclore inklastics"<br>(addition do gettir"       exclore inklastics"<br>(addition do gettir")       exclore inklastics"<br>(addition do gettir")                                                                                                    | Departamento                          |                                                                                                    | Manicipies                           |
|                                                                                                    | HUELA                                 | CAMPOALEGRE                                                                                                    | ÷                                    |
| Advertise backledges*  South's de gester  Advertiseur Lange de poester este campo de poetd ar modelle ado, et sout de anor desenteur y over sou vere see sere   Socrigoción iniciativa*  Socrigoción iniciativa*  Socrigoció                                                                                                    |                                       | GUADALUPE                                                                                                    |                                      |
| Provide the backbartwa *  South is de gester  Advancemente i Langen de gester ande vanget de pould ar mouthfunde, en sout de enve desartwar y over ans over  Advancemente i Langen de gester  Advancemente i Langen de gester  Composed PDA *  Provide Statuture *  South is de gester  Provide Statuture *  South is de gester  Statuture *  South is de gester  Statuture *  South is de gester  Statuture *  South is de gester  Statuture *  South is de gester  Statuture *  South is de gester  Statuture *  South is de gester  Statuture *  Statuture *  South is de gester  Statuture *  Statuture *  Statutu                                                                                                    |                                       |                                                                                                    |                                      |
| Adverse backlaftive " biodifies de gester   Adverse backlaftive " biodifies de gester                                                                                                    |                                       |                                                                                                    |                                      |
| Advantance of gentar  Advantance Components are campo an postal as manifestado, en ano de enve desantes y orar ser serve  excripción iniciativa*  Control Control  Control  Co                                                                                                    | mbre iniciativa*                      |                                                                                                    |                                      |
| Advertised if the section with comparison to possible are modified at, and some developed are received at a section of the section of the sec                                                                                                    | dativa de gestor                      |                                                                                                    |                                      |
| Advertised in and a province sets compare the provide are monthlikedo, or anote the error described by yours are neared<br>rescripcible linkiciteties"<br>institute de persise                                                                                                    |                                       |                                                                                                    |                                      |
| Adversence 2 Angel de poeter seie angel de poeter sei angel de muddlado, er and de mor deadher y over ans nerve<br>encripcies iniciation"<br>Catagon de gester<br>Catagon de financiación"<br>Pacha de financiación"<br>Pacha de financiación"<br>Pacha de financiación"<br>Pacha de financiación"<br>Pacha de financiación"<br>Pacha de financiación"<br>Pacha de financiación"<br>Pacha de financiación de catagon de la catagon de la catag                                                                                                    |                                       |                                                                                                    |                                      |
| Advantance Langer de genetier eetr campe de positie ar monthéade, en case de mos descriter y over une nerve<br>encripcies lakitativa"<br>Notes de gentier<br>envision" Componente PDA" Zena" Appond Appond A                                                                                                    |                                       |                                                                                                    |                                      |
| escripcia iniciative*  Accesses de gester                                                                                                    | Advantancia: Longo de puerdar este co | mpo no podiá ser modificado, en caso de s                                                                                                    | mor desactivar y crear une norme     |
| encripckie lektarbe*                                                                                                    |                                       |                                                                                                    |                                      |
| Note of a genetian<br>and a second and a second and a second and a second and a second and a second a second a se                                                                                                    | scripción iniciativa*                 |                                                                                                    |                                      |
| Previous **     Componente PDA*     Zona**       Altroacconstation to the field of the second of the second of th                                                                                                    | dativa de gestor                      |                                                                                                    |                                      |
| Control     Componente PDA*     Zona*       CUIDUCTO<br>CONTRACTOR<br>CONTRACTOR  |                                       |                                                                                                    |                                      |
| Provideon*     Componenter PDA*     Dens*       CARDACTOD<br>DESTRUCTION<br>BEDITATION<br>BEDITATION<br>BEDIT |                                       |                                                                                                    |                                      |
| Componential PDA"     Zoma"       Addecidation PDA"     Addecidation PDA"       Addecidation PDA     Addecidation PDA       Addecidation PDA     Addecidation PDA       Addecidation PDA     Addecidation PDA       Addecidation PDA     Addecidation PDA       Addecidation PDA     Addecidation PDA       Addecidation PDA     Addecidation PDA       Addecidation PDA     Addecidation PDA       Addecidation PDA     Addecidation PDA       Addecidation PDA     Addecidation PDA       Addecidation PDA     SI       Addecidation PDA     SI                                                                                                    |                                       |                                                                                                    |                                      |
| CLARCHOCHO<br>GEOMANNALIADO<br>GEOMANNALIADO<br>GEOMANNALIADO<br>GEO     All Status (All Status)<br>Antensister sense<br>antensister sense<br>antensister antensister sense<br>antensister sense<br>antensister sen                                                                                                    | rvicios*                              | Componente PDA*                                                                                                    | Zona"                                |
| Control     Procession     Procession     Procession       Procession     Procession     Procession     Procession       Procession     Procession                                                                                                    | UEDUCTO                               | ASEGURAMIENTO                                                                                                    | Regional                             |
| Constructions researce operations in mathematical in a sector "Car"      pro de inversión "         ILa iniciatifiva cueenta con estadios"         Valor approximado del estadão         OPANSION         SI         SI         SI                                                                                                    | EANTARILLADO<br>EO                    | AMBOENTAL                                                                                                    | Urbana                               |
|                                                                                                    |                                       | GESTION DE RIESGO SECTORIA                                                                                                    |                                      |
| Processions researe apointers, mantenger operations in tach "Coff por de lanversión"  Tacka iniciativa cueenta con estabilios?"  Valor aporoximado del estadio  Tacko del estadio  Teccha del estadio más reciente  Código SECOP  Código SECOP                                                                                                    |                                       |                                                                                                    |                                      |
| Procession*     ALLa iniciativa converta con estudios*     Value aproximado del estudio       COPANSION     SI     123.456,00       tado del estudio*     Fecha del estudio más reciente*     Código SECOP       ACTIBLIDAD     N/11/2015     III     123.4       dicadores sectoriales*     Value total aproximado de la     ILLa iniciativa con reci<br>facializativa*       dicadores sectoriales*     Value total aproximado de la<br>ladad defensacianta     ILLa iniciativa con reci<br>facializativa*       Obstance     123.456,00     SI     ILLa iniciativa con reci<br>facializativa*       Obstance     ILLA iniciativa con reci<br>facializativa*     SI       Presente de financiación*     Extidad*     Value forente de financiación*       reste de financiación*     ILLSeleccione::                                                                                                    | 01                                    | era anteccionar varian opicionen, mantenga o                                                                                                    | perimita in Accin "Cin"              |
| COMMUSSION     SI     I 223.456,00       Index deal estruction     Feecha deal estruction mais receivente     Código SECOP       Index deal estruction     No.11/2015     III     I 223.4       Idicactores sectoriales*     Valuer total approximates de la<br>soluciativa*     III     III       Obstituità<br>alfadi<br>antificationes<br>interventes approximates actoriales*     Valuer total approximates de la<br>soluciativa*     III     III       Obstituità<br>alfadi<br>antificationes<br>interventes approximate actoriales*     Valuer total approximates de la<br>soluciativa*     III     III     III       Obstituità<br>alfadi<br>antificationes<br>interventes approximate actoriales*     Valuer total approximates<br>interventes**     III     III     III       Obstituità<br>alfadi<br>antificationes     Extituationes     III     III     III     III     III       Prevente de financeixection*     Extituationes     IIII     IIII     IIII     IIII       Selecciones:     IIII     IIII     IIIIIIIIIIIIIIIIIIIIIIIIIIIIIIIIIIII                                                                                                    | o de inversión *                      | it a iniciativa cuenta con este                                                                                                    | dios?" Valor aproximado del estudio" |
| Nucleon     Set     Laboration       Machine     Pecha del estudio más recleente*     Código SECOP       Machine     %11/2015     III     1234       Micadores sectoriales*     Velor total aprecisado de la<br>aktativa*     La indulativa con reco<br>financieron**       Operando del estudio*     123.458,00     Si       Micadores sectoriales*     Velor total aprecisado de la<br>aktativa*     La indulativa con reco<br>financieron**       Operando del estudio*     123.458,00     Si       Micadores sectoriales aprecisado     Si     Si       Micadores sectoriales*     Estidad*     Velor forente de financieron**       Micadores sectoriales     Contentina     Si       Micadores sectoriales     Estidad*     Velor forente de financieron**       Micadores sectoriales     Contentina     Si       Micadores sectoriales     Estidad*     Velor forente de financieron**       Micadores     Estidad*     Velor forente de financieron*       Micadores     Contentina     Si                                                                                                    |                                       | -                                                                                                    |                                      |
| Index del estudio*     Fecha del estudio más reciente*     Código SECOP       INCTERLIDAD     9/11/2015     III     1234       dicadores sectoriales*     Valor total agrestisado de la solicitativa con recienta del del del del del del del del del del                                                                                                    | (PARSION)                             |                                                                                                    | • 123.496,00                         |
| Number of the financiacities     Facha del estudio máis reciente"     Código SECOP       FACTERELIDAD     N/11/2015     III     1234       Inficadores sectoriales"     Valor total agressissado de la iniciativa com rece<br>iniciativa"     AL a iniciativa com rece<br>financiaros?"       Obstitute     123.456,00     Si       Inficadores sectoriales     123.456,00     Si       Obstitute     123.456,00     Si       Inficiativa contra agressionale de financiaros?"     Si       Inficiativa contra agressionale de financiaros?"     Si       Inficiativa contra agressionale de financiaros?"     Si                                                                                                    |                                       |                                                                                                    |                                      |
| ACCESSILIDAD                                                                                                    | ado del estudio*                      | Fecha del estudio más recien                                                                                                    | te* Código SECOP                     |
| disadores sectoriales*     Valor total agrostimado de la<br>iniciativa*     La iniciativa cuenta con reco<br>financieros?*       disadores sectoriales*     123.456,00     56       entendes questiones questiones<br>mentiones questiones activate questiones     56       Presente de financiación*     Entidad*     Valor fueroste de financiación*       Statisticones:     *     Valor fueroste de financiación*       Statisticones:     *     Valor fueroste de financiación*       Statisticones:     *     Valor fueroste de financiación*       Statisticones:     *     Valor fueroste de financiación*       Presente de financiación     *     Valor fueroste de financiación*       Statisticones:     *     *                                                                                                    | ACTIBILIDAD                           | <ul> <li>9/11/2015</li> </ul>                                                                                                    | 1234                                 |
| Index Stative*         Resencement**           objective*         Si           objective*         Si           objective*         Si           objective*         Si           objective*         Si           objective*         Si           objective*         Si           objective*         Si           objective*         Si           objective*         Value*           objective*         *           objective*         *           objective*         *           objective*         *           objective*         *           objective*         *           objective*         *           objective*         *           objective*         *           objective*         *           objective*         *           objective*         *           objective*         *                                                                                                    | ficadores sectoriales*                | Valor total accessionado de la                                                                                                    | It a link lation counts can record   |
| descriptions     added     actionalized     descriptions     descriptions     descript                                                                                                    |                                       | iniciativa*                                                                                                    | financieros?*                        |
| Area anticipation apointeres     Area anticipation apointeres     Area anticipation apointeres     Area anticipation apointeres     Area anticipation apointeres     Area anticipation     Area anticipation                                                                                                    | berturte                              | 123.456.00                                                                                                    | 54                                   |
| Area anticologica question de financelación *      Entidad *      Valor forente de financelación *      Order forente de financelación *      Order forente de finación *      Orde                                                                                                    | blinder                               |                                                                                                    |                                      |
| Per esterio esterio esterio esterio esterio esterio esterio esterio e tanto e tanto e                                                                                                    | EGURANSENTO                           |                                                                                                    |                                      |
| Annual a control of a control of a control of the control of the control of                                                                                                    | -                                     |                                                                                                    |                                      |
| constantia de financiación*     Cotidad*     Valor forente de financiación*     cotidad     Cotidad     Cotidad     Cotidad     Cotidad     Cotidad     Cotidad     Cotidad     Cotidad     Cotidad     Cotidad     Cotidad                                                                                                    | mantenga systemide is texts "Cor"     |                                                                                                    |                                      |
| Teleccione :                                                                                                    | ante de Reservicion -                 | Factoria -                                                                                                    | Males ference de lla sectorie a      |
| Presente de financiación         Exetidad         Valor           OP Agua potable         Coblitituación         123                                                                                                    |                                       | Constant of Constant of Consta | Value Internet de Internet.com       |
| Presentar de Ensuenciación         Exetidad         Valuer           OP Agua potable         CODERMANCION         123                                                                                                    | (Selectione:).                        | • sti5electionect.                                                                                                    |                                      |
| Pressive de l'insenciación Extidad Valor<br>OP Agus polative OCOBRANCION 123                                                                                                    |                                       |                                                                                                    |                                      |
| Feasible         Entitled         Value           OF Agus petallile         COSERMACION         123                                                                                                    |                                       |                                                                                                    |                                      |
| OP Agua patalea COSERNACION 123                                                                                                    | Feente de financia                    | Die fa                                                                                                    | tidael Value                         |
|                                                                                                    | P Agus polable                        | COBERNACION                                                                                                    | 123                                  |
| NP Agus potative HURCOPIO 123                                                                                                    | P Agus potable                        | MUNICIPIO                                                                                                    | 125                                  |

B ----

Una vez desplegada la ventana emergente, el usuario puede modificar la información de la iniciativa y una vez termine la edición de los campos debe dar clic en el botón guardar.

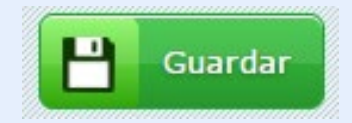

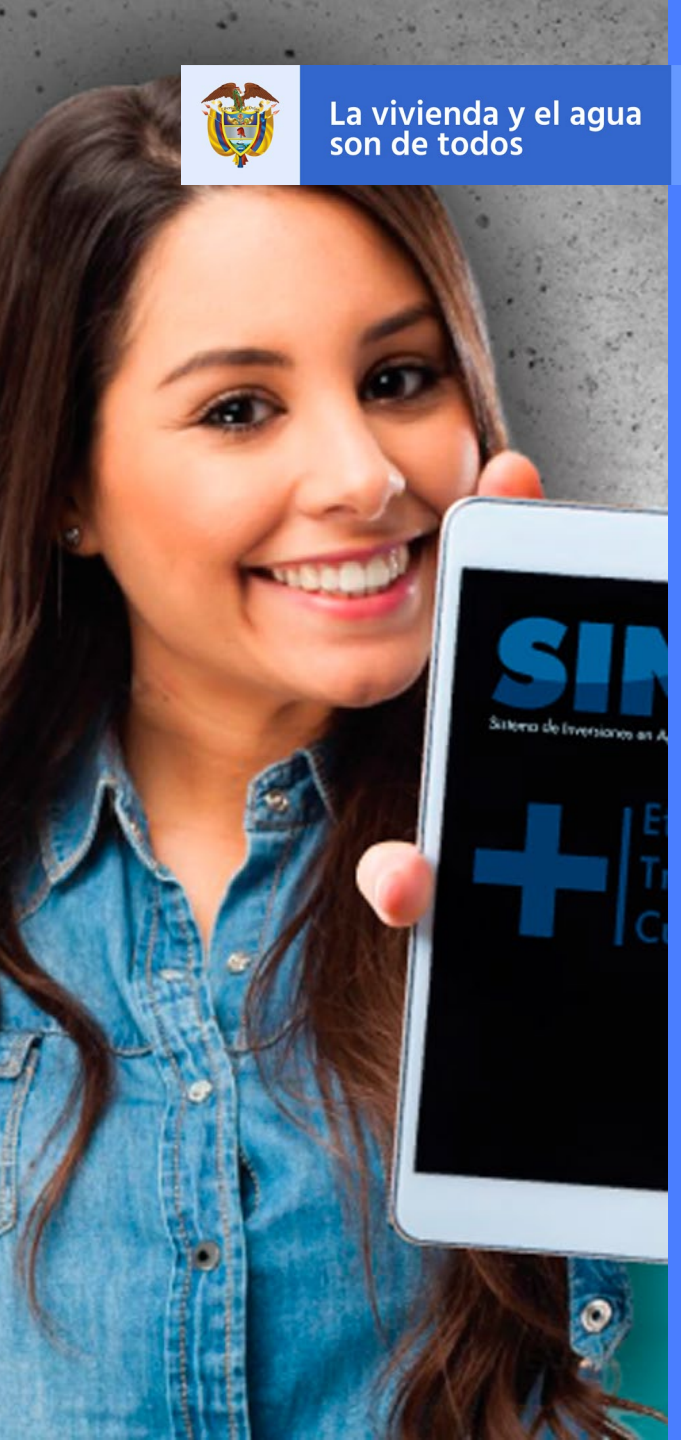

Minvivienda

### Gestionar Iniciativas de proyectos de Inversión – Iniciativas

**Desactivar Iniciativa** 

Para Desactivar una Iniciativa el usuario solamente puede hacerlo con las iniciáticas creadas por el mismo o por las iniciativas que pertenecen a su departamento, una vez entendido esto debe:

Diligenciar los campos del formulario

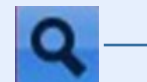

• Dar clic en el botón consultar.

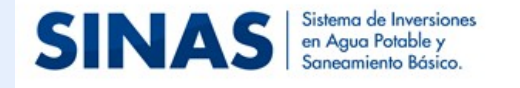

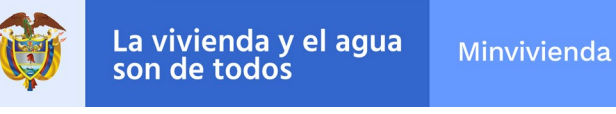

Gestor PDA

Planeación estratégica <del>-</del>

🕈 Inicio / Planeación estratégica / Gestionar iniciativas de proyectos de inversión / Consultar/Editar iniciativa

|                   | iInfor                                      |
|-------------------|---------------------------------------------|
|                   | Crea                                        |
| Zonas             |                                             |
| Regional<br>Rural |                                             |
| Urbana            |                                             |
|                   | <b>Zonas</b><br>Regional<br>Rural<br>Urbana |

Cuando se realice la consulta mostrará un cuadro de resultados con los registros coincidentes a los filtros seleccionados en los campos de la consulta.

Al ingresar al módulo de iniciativas, se debe realizar una consulta, la cual arrojará unos registros en el cuadro de resultados, cada uno de los registros que aparezcan en el cuadro de resultado tendrá en el panel lateral izquierdo ya sea el botón de iniciativa desactivada indica que el registro está desactivado y no puede volver a activarse o el botón iniciativa activa que indica que el registro para deshabilitarse.

| Acciones  | Ubicad       | tión        | Nombre               | Servicios | Zonas | ذCuenta<br>con<br>estudios? | Valor total<br>aproximado<br>de la<br>iniciativa |
|-----------|--------------|-------------|----------------------|-----------|-------|-----------------------------|--------------------------------------------------|
|           | Departamento | Municipio   |                      |           |       |                             |                                                  |
|           | HUILA        | ACEVEDO     |                      |           |       |                             |                                                  |
| _         | HUILA        | AGRADO      | Iniciativa de gestor |           | Rural | Sí                          | 123.456                                          |
| 1 Viter   | HUILA        | ALGECIRAS   |                      | ASEO      |       |                             |                                                  |
| Editar in | HUILA        | CAMPOALEGRE |                      |           |       |                             |                                                  |
|           | HUILA        | ELÍAS       |                      |           |       |                             |                                                  |
|           | HUILA        | GUADALUPE   |                      |           |       |                             |                                                  |

|        | Departamento | Municipio    |                                  |                |        |    |        |
|--------|--------------|--------------|----------------------------------|----------------|--------|----|--------|
|        | CUNDINAMARCA | AGUA DE DIOS |                                  |                |        |    |        |
| _      | CUNDINAMARCA | ALBÁN        |                                  |                | Ruml   |    |        |
| 1      | CUNDINAMARCA | APULO        | Iniciativa de ente territorial 3 | ALCANTARILLADO | Urbana | Sí | 12.345 |
| (pu)   | CUNDINAMARCA | ARBELÁEZ     |                                  |                | orbana |    |        |
| with a | CUNDINAMARCA | BOJACÁ       |                                  |                |        |    |        |
|        | CUNDINAMARCA | CACHIPAY     |                                  |                |        |    |        |

Una vez visualizados los resultados de la consulta debe:

**1.** Dar clic en el botón desactivar iniciativa , este mostrará una ventana donde se debe justificar el porqué se desactiva la iniciativa y no puede volver a activarse o el botón iniciativa activa que indica que el registro está activo y dispuesto para deshabilitarse.

| Justificación |              |  |
|---------------|--------------|--|
|               |              |  |
|               |              |  |
|               |              |  |
|               |              |  |
|               | A Decectiver |  |

- 2. Se debe ingresar en la ventana desactivar iniciativa la justificación del porqué se desactiva la iniciativa seleccionada.
- **3.** Dar clic en el botón desactivar, de esta manera la iniciativa ha quedado desactivada.

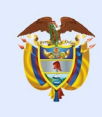

La vivienda y el agua son de todos

Minvivienda

# GRACIAS

### www.minvivienda.gov.co

Síguenos en nuestras redes sociales en Twitter @Minvivienda, en Facebook @Minvivienda y en Instagram @Minvivienda.